#### UNITED STATES DEPARTMENT OF AGRICULTURE

Farm Service Agency Washington, DC 20250

Web-Based Subsidiary Files for 2009 and Subsequent Years 3-PL (Revision 2)

Amendment 22

Approved by: Acting Deputy Administrator, Farm Programs

Deep

#### **Amendment Transmittal**

#### **A** Reasons for Amendment

Subparagraph 9 E has been added to provide instructions for the Recently Accessed Customers function in Subsidiary Eligibility.

Subparagraph 9 F has been added to provide instructions for the Related Customer function in Subsidiary Eligibility.

Subparagraph 14 C has been amended to update the Business File Customer Page.

Paragraph 15 has been added to provide instructions for the Business File Alert Message System.

Subparagraph 365 B has been amended to reflect that clicking the Business File tab before selecting a customer now takes the user to the Business File Homepage.

Subparagraphs 379 B, 402 B, 551 B, and 561 D have been amended to update the Business File Customer Page.

Subparagraph 563 B has been amended to update the Select Permitted Entities Page.

# Amendment Transmittal (Continued)

| Page Control Chart |                         |              |  |  |  |  |  |  |
|--------------------|-------------------------|--------------|--|--|--|--|--|--|
| TC Text Exhibit    |                         |              |  |  |  |  |  |  |
| 1, 2               | 2-2.5                   | 3, pages 1-2 |  |  |  |  |  |  |
|                    |                         |              |  |  |  |  |  |  |
|                    | 2-17, 2-18              |              |  |  |  |  |  |  |
|                    | 2-23                    |              |  |  |  |  |  |  |
|                    | 2-24 through 2-27 (add) |              |  |  |  |  |  |  |
|                    | 10-11, 10-12            |              |  |  |  |  |  |  |
|                    | 10-47, 10-48            |              |  |  |  |  |  |  |
|                    | 10-153, 10-154          |              |  |  |  |  |  |  |
|                    | 10-591, 10-592          |              |  |  |  |  |  |  |
|                    | 10-623, 10-624          |              |  |  |  |  |  |  |
|                    | 10-629, 10-630          |              |  |  |  |  |  |  |

## A Reasons for Amendment (Continued)

# Page No.

## Part 1 General Information

| 1   | Purpose                                    | 1-1  |
|-----|--------------------------------------------|------|
| 2   | Sources of Authority and Related Handbooks | 1-2  |
| 3   | CCC-770 ELIG 2014                          | 1-4  |
| 4   | CCC-770 ELIG 2008                          | 1-12 |
| 5-8 | (Reserved)                                 |      |

# Part 2 Web-Based Subsidiary System General Information

| 9     | Accessing Web-Based Subsidiary System        | 2-1  |
|-------|----------------------------------------------|------|
| 10    | Recording County                             | 2-3  |
| 11    | Get Change Alert Message System              | 2-7  |
| 12    | Security                                     | 2-10 |
| 13    | Recording Dates                              | 2-14 |
| 14    | Accessing and Generating Receipt for Service | 2-15 |
| 15    | Business File Alert Message System           | 2-24 |
| 16-19 | (Reserved)                                   |      |

## Part 3 Producer Eligibility Information

| 20 | General Information                                               | 3-1   |
|----|-------------------------------------------------------------------|-------|
| 21 | Web-Based System Eligibility Records                              | 3-2   |
| 22 | Accessing and Updating Eligibility File Records                   | 3-5   |
| 23 | Actively Engaged Determination Information                        | 3-9   |
| 24 | Actively Engaged - 2002 Farm Bill Determination Information       | 3-15  |
| 25 | AD-1026 Certification Information                                 | 3-21  |
| 26 | AGI - 2014 and 2018 Farm Bills Determination Information          | 3-30  |
| 27 | AGI - 2008 Farm Bill Determination Information                    | 3-41  |
| 28 | AGI - 2002 Farm Bill Determination Information                    | 3-54  |
| 29 | Beginning Farmer or Rancher                                       | 3-66  |
| 30 | Cash Rent Tenant Determination Information                        | 3-69  |
| 31 | Conservation Compliance Determination Information                 | 3-73  |
| 32 | Controlled Substance Determination Information                    | 3-85  |
| 33 | Delinquent Debt Determination Information                         | 3-88  |
| 34 | Federal Crop Insurance Determination Information                  | 3-91  |
| 35 | Foreign Person Determination Information                          | 3-93  |
| 36 | Fraud - Including FCIC Fraud Determination (2016 and Prior Years) | 3-96  |
| 37 | Limited Resource Farmer or Rancher                                | 3-98  |
| 38 | NAP Non-Compliance Determination Information                      | 3-99  |
| 39 | Permitted Entity - 2002 Farm Bill Determination Information       | 3-101 |
| 40 | Person Eligibility - 2002 Farm Bill Determination Information     | 3-103 |
| 41 | SDA Farmer or Rancher                                             | 3-108 |
| 42 | Eligibility Determinations After Business Partner Merge           | 3-111 |

## Page No.

## Part 3 Producer Eligibility Information (Continued)

| 43    | AGI – 75% Rule                                 | 3-117 |
|-------|------------------------------------------------|-------|
| 44    | Veteran Farmer or Rancher                      | 3-120 |
| 45    | Adjusted Gross Income – 2020                   | 3-125 |
| 46    | FSA-510 – Payment Limitation Exception Request | 3-127 |
| 47    | Date Original Documentation Filed Fields       | 3-130 |
| 48    | NAP Automatic Enrollment Opt Out               | 3-133 |
| 49-70 | (Reserved)                                     |       |

#### Part 4 Web-Based Combination Software

#### Section 1 General Information

| 71    | Overview                             | 4-1 |
|-------|--------------------------------------|-----|
| 72    | Guidelines for Creating Combinations | 4-2 |
| 73-80 | (Reserved)                           |     |

### Section 2 Creating and Displaying Combined Producer Records

| 81    | Web-Based Combined Producers System                                | 4-11 |
|-------|--------------------------------------------------------------------|------|
| 82    | Using the Web-Based Combined Producers System                      | 4-12 |
| 83    | CCC-904, Allocation of Payment Limitation Under Common Attribution | 4-15 |
| 84    | Creating Combinations                                              | 4-21 |
| 85    | Combination Reasons                                                | 4-31 |
| 86-95 | (Reserved)                                                         |      |

# Section 3 Combined Producer Payment Limitation Allocations and Recording County

| 96     | Updating Combined Producer Records                           | 4-37 |
|--------|--------------------------------------------------------------|------|
| 97     | Combined Producer Payment Limitation Allocation              | 4-38 |
| 98     | Updating the Combined Producer Payment Limitation Allocation | 4-39 |
| 99     | Combined Producer Recording County                           | 4-47 |
| 100    | Updating the Combined Producer Recording County              | 4-48 |
| 101, 1 | 02 (Reserved)                                                |      |
| 103    | Combination Details                                          | 4-57 |
| 104    | (Reserved)                                                   |      |
| 105    | Decombinations                                               | 4-63 |
| 106    | Decombining Producers                                        | 4-64 |
| 107    | Decombination Reasons                                        | 4-72 |
| 108-13 | 30 (Reserved)                                                |      |

#### **D** Restrictions on Multiple Browser Tabs

Use of multiple tabs open to the Subsidiary Application is not permitted in any internet browser. Multiple Subsidiary tabs with different producers could result in updates (eligibility flags, filing dates, etc.) submitted for the wrong producer. Validations are in place to:

- detect if a user has multiple tabs open to Subsidiary in the same browser window
- generate an error message if the user attempts to submit changes to a customer on an inactive (not most recently opened or used) tab open to Subsidiary
- update the tab to the producer from the most recently active tab open to Subsidiary.

A Subsidiary tab becomes "inactive" if the user opens a second tab to Subsidiary and selects a producer through the SCIMS search. The second tab is considered the "active" tab and data submission is permissible in this tab. If the user goes back to the first/inactive tab and tries to record eligibility updates on a producer who was displayed at the time the tab became inactive, they will receive the following error message:

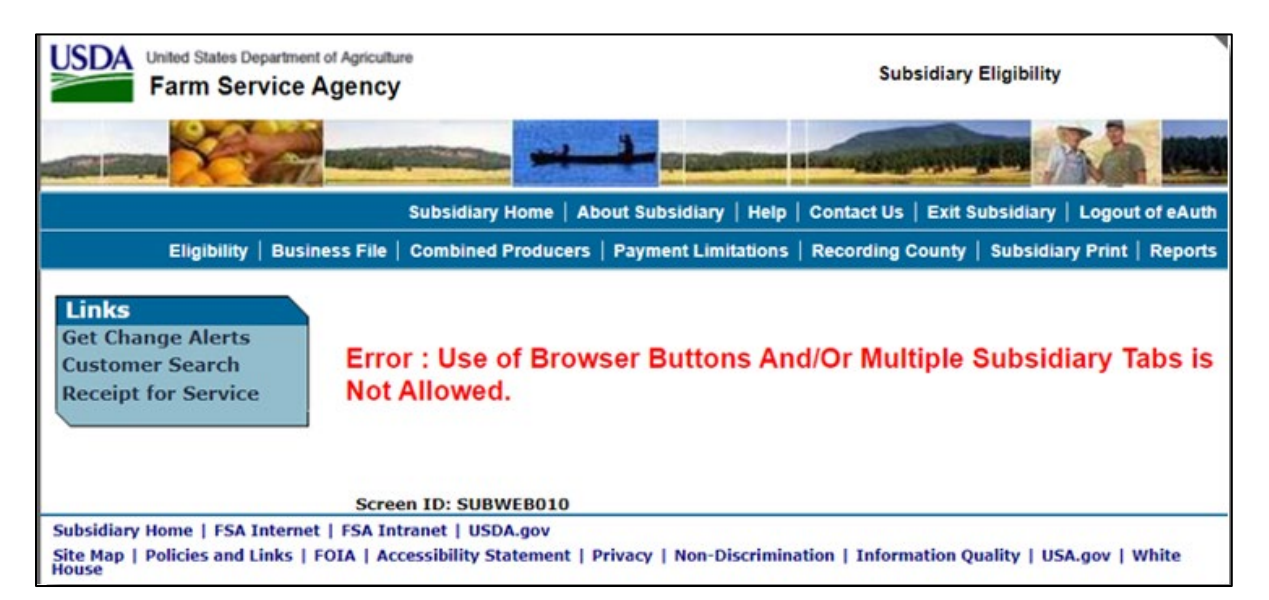

The user should close any other browser tabs open to Subsidiary or use the "Customer Search" function to make the current tab active and access the desired producer record. If the user clicks "Eligibility" the page will update to the producer from the most recent "active" tab, so it is important to verify that any forms match the producer displayed on the screen.

#### \*--E Recently Accessed Customers

To assist with customer navigation, Subsidiary Eligibility will retain up to ten recently accessed customers. The following is an example of the Recent Customers navigation menu.

| United States Department of Farm Service A                                 | of Agriculture<br>Agency                                                                                                    | iculture Subsidiary Eligibility                                                                                                    |                                                                                        |                                                                                                    |  |
|----------------------------------------------------------------------------|----------------------------------------------------------------------------------------------------|----------------------------------------------------------------------------------------------------|----------------------------------------------------------------------------------------|----------------------------------------------------------------------------------------------------|--|
|                                                                            |                                                                                                    | in succession of                                                                                                    | S. Married States of States                                                            |                                                                                                    |  |
|                                                                            | Subsidiary Home   Abo                                                                                                    | ut Subsidiary   Help                                                                                                    | Contact Us   Exit S                                                                    | ubsidiary   Logout of eAuth                                                                                                    |  |
| Eligibility   Busine                                                       | ess File   Combined Producers                                                                                                    | Payment Limitations                                                                                                    | Recording County                                                                       | Subsidiary Print   Reports                                                                                                    |  |
| Links<br>Eligibility Alerts<br>Customer Search<br>Receipt for Service      | Customer       P         Name:       P         Recording County:       D         IRS Response Code:       T         Year:       Z                                                                                                    | RODUCER, ANY, J<br>Irew - Arkansas<br>IN and Name match<br>2025 • Go Relat                                                                                                    | ed Customer                                                                            |                                                                                                    |  |
| Recent Customers<br>ANY ESTATE<br>ANY TRUST PRODUCER<br>ANY SMALL BUSINESS | Actively Engaged<br>Actively Engaged - 2002 Farm Bill<br>AD-1026<br>Adjusted Gross Income - 2002 Farm Bill<br>Adjusted Gross Income - 2014 and 2018 Farm<br>Adjusted Gross Income - 2014 and 2018 Farm<br>Adjusted Gross Income - 75% Rule | Cash Rent Tenant<br>Conservation Compl<br>Controlled Substanc<br>Delinguent Debt<br>Federal Crop Insural<br>Bills Foreign Person<br>ESA-510 Pay Limit E<br>Limited Resource Fa<br>Top | iance NAP.<br>iance NAP<br>te Perm<br>Perso<br>nce Socio<br>irmer or Ranoher<br>Bottom | Automatic Enrollment Opt Out<br>Non Compliance<br>Itted Entity - 2002 Farm Bill<br>In Eligibility - 2002 Farm Bill<br>IIV Disadvantaged Farmer or Rancher<br>an Farmer or Rancher |  |
| MINOR D PRODUCER                                                           | Actively Engaged     COC Determination     Actively Engaged     Awaiting Determination     Not Actively Engaged                                                                                                    |                                                                                                    | <ul> <li>Not Filed</li> <li>Awaiting Rev</li> <li>Exempt</li> </ul>                    | ision                                                                                                    |  |
|                                                                            | Date Documer                                                                                                    | ntation 5 2 2 odu                                                                                                    | cer 09/23/2024                                                                         |                                                                                                    |  |

The recently accessed customers list will be displayed with the most recently accessed listed at the top. The displayed customer name is a hyperlink to access the named customer's eligibility page for the current Subsidiary year.

**Important:** Recent customers will only be retained **for the current browser session**. If the internet browser is closed, or if the Subsidiary session times out, the Recent Customers navigation menu will be cleared.

Customers only accessed through the Business File tab will **not** be retained on the Recent Customers navigation menu unless the user also accesses the Eligibility tab.--\*

#### \*--F Related Customers

To assist with customer navigation, Subsidiary Eligibility will display customers and entities "related" to the currently selected customer. The following is an example of the Related Producers navigation menu.

| United States Department                                              | l Agriculture Subsidiary Eligibility                                                                                                    |                                                                                                    |                                                                                                    |  |
|-----------------------------------------------------------------------|----------------------------------------------------------------------------------------------------|----------------------------------------------------------------------------------------------------|----------------------------------------------------------------------------------------------------|--|
|                                                                       |                                                                                                    | I STREET, STREET, STRE |                                                                                                    |  |
|                                                                       | Subsidiary Home   About S                                                                                                    | ubsidiary   Help   Contact Us                                                                                                    | Exit Subsidiary   Logout of eAuth                                                                                                    |  |
| Eligibility   Busin                                                   | ess File   Combined Producers   Pay                                                                                                    | ment Limitations   Recording                                                                                                    | County   Subsidiary Print   Reports                                                                                                    |  |
| Links<br>Eligibility Alerts<br>Customer Search<br>Receipt for Service | Customer       ANY         Name:       ANY         Recording County:       Drev         IRS Response Code:       TIN         Year:       202                                                                                   | GENERAL PARTNERSHIP<br>v - Arkansas<br>and Name match<br>4 • ] Go Related Custome                                                                                                    | er                                                                                                    |  |
| Recent Customers<br>ANY J PRODUCER                                    | Actively Engaged<br>Actively Engaged - 2002 Farm Bill<br>AD-1028<br>Adjusted Gross Income - 2002 Farm Bill<br>Adjusted Gross Income - 2008 Farm Bill<br>Adjusted Gross Income - 75% Rule<br>Beginning Farmer or Rancher<br>Ton | Cash Rent Tenant<br>Conservation Compliance<br>Controlled Substance<br>Delinguent Debt<br>Federal Crop. Insurance<br>Foreign Person<br>FSA-510 Pay Limit Exception Request<br>Limited Resource Farmer or Rancher                                                                                                    | NAP Automatic Enrollment Opt Out<br>NAP Non Compliance<br>Permitted Entity - 2002 Farm Bill<br>Person Eligibility - 2002 Farm Bill<br>Socially Disadvantaged Farmer or Rancher<br>Veteran Farmer or Rancher |  |
| Search                                                                | Actively Engaged                                                                                                    |                                                                                                    |                                                                                                    |  |
| ANY LLC<br>ANY75 PRODUCER<br>ANY1 PRODUCER<br>ANY J PRODUCER          | COC Determination<br>Actively Engaged<br>Awaiting Determination<br>Not Actively Engaged<br>Date Documentat<br>Update "AD-1026 Date Com                                                                                         | <ul> <li>Not Fi</li> <li>Awaiti</li> <li>Exem</li> <li>ion Filed by Producer 07/17</li> <li>inuous Certification/Authorization</li> </ul>                                                                                                    | iled<br>ing Revision<br>pt<br>7/2024 ation Filed by Producer" with                                                                                                    |  |

--\*

| IF the colocted | AND a farm anarating plan for                                     | THEN the Delated Navigation           |  |  |
|-----------------|-------------------------------------------------------------------|---------------------------------------|--|--|
| IF the selected | AND a farm operating plan for<br>the selected Subsidieury Veen is | men will                              |  |  |
| customer is an  | the selected Subsidiary Year Is                                   | menu wili                             |  |  |
| individual      | on file in a determined status for                                | list any entities or joint operations |  |  |
|                 | an entity or joint operation where                                | to which the customer has             |  |  |
|                 | the selected individual is a                                      | ownership in that selected year.      |  |  |
|                 | member                                                            |                                       |  |  |
|                 | not on file or is not in a                                        | display message "There are no         |  |  |
|                 | determined status for an entity or                                | related producers to display".        |  |  |
|                 | joint operation where the selected                                |                                       |  |  |
|                 | individual is a member                                            |                                       |  |  |
| entity or joint | on file for the selected entity or                                | list members of that entity or joint  |  |  |
| operation       | joint operation and in a determined                               | operation (including embedded         |  |  |
| -               | status                                                            | entities or joint operations).        |  |  |
|                 | on file in a determined status for                                | list any entities or joint operations |  |  |
|                 | an entity or joint operation where                                | to which the customer has             |  |  |
|                 | the selected customer is a member                                 | ownership in that selected year.      |  |  |
|                 | not on file for the selected entity                               | display message "There are no         |  |  |
|                 | or joint operation or not in a                                    | related producers to display".        |  |  |
|                 | determined status                                                 |                                       |  |  |

#### \*--F Related Customers (Continued)

The Related Customer navigation menu will expand in size to display approximately 23 customer names and features a scroll bar when the number of related customers exceeds the menu size allowance. The navigation menu also contains a search feature to allow users to narrow results to known customers. The displayed customer name is a hyperlink to access the named customer's eligibility page for the current Subsidiary year.--\*

## 14 Accessing and Generating Receipt for Service (Continued)

## C Generating Receipt for Service from Subsidiary (Continued)

The following is an example of the Generate Receipt for Service check box and applicable trigger links on the Business File home screen (BF002).

| Eligibility   Busi                               | ness File   Comt              | bined Producers | Payme  | nt Lir | mitations   Rec | ording County | Subsidiary Print   Repor                                                                 |
|--------------------------------------------------|-------------------------------|-----------------|--------|--------|-----------------|---------------|------------------------------------------------------------------------------------------|
| Business File Menu<br>Welcome: SANDRA            | Custom                        | er              |        |        |                 |               |                                                                                          |
| User Role: FSACO                                 | CUSTOMER INFO                 | RMATION         |        |        |                 |               |                                                                                          |
|                                                  | FARMING OPER/                 | ATION:          |        | AN     | NY LLC          |               |                                                                                          |
| <u>Select Different</u><br>Customer              | BUSINESS TYPE                 |                 |        |        | mited Liabili   | ty Company    |                                                                                          |
| Record New Farm                                  | IRS RESPONSE (                | CODE:           |        | 11     | in and Nam      | e match       |                                                                                          |
| Operating Plan<br>Receipt For Service            |                               |                 |        |        |                 |               |                                                                                          |
| Generate Receipt                                 | Farm Ope                      | rating Plai     | าร     |        |                 |               |                                                                                          |
| for Service*<br><u>Business File Alerts (</u> 5) | Program<br>Year               | Status          | Versio | on s   | Start Date      | End Date      | Option                                                                                   |
|                                                  | 2025                          | Determined      | 16     |        | 10/01/2024      |               | Revise<br>Conv. Blan                                                                     |
|                                                  | Last<br>Update:<br>09/24/2024 |                 |        |        |                 |               | View 902*<br>View Members<br>Record<br>Determinations                                    |
|                                                  | 2025                          | Terminated      | 15     |        |                 |               | <u>View 902</u> *                                                                        |
|                                                  | Last<br>Update:<br>09/23/2024 |                 |        |        |                 |               |                                                                                          |
|                                                  | 2018                          | Determined      | 14     | :      | 12/18/2017      | 09/30/2018    | Revise                                                                                   |
|                                                  | Last<br>Update:<br>09/24/2024 |                 |        |        |                 |               | Conv Plan<br><u>View 902</u> *<br><u>view Members</u><br><u>Record</u><br>Determinations |

## \*--14 Accessing and Generating Receipt for Service (Continued)

## C Generating Receipt for Service from Subsidiary (Continued)

The following is an example of the generate receipt for service check box and applicable trigger links on the left navigation bar during the Business File interview process.

| <b>Business File Menu</b> |                |
|---------------------------|----------------|
| Welcome: Mel              |                |
| Thompson                  |                |
| User Role: FSA            |                |
|                           |                |
| Select Different          |                |
| Customer                  |                |
| Record New Farm           |                |
| Operating Plan            |                |
| Manage Customer           |                |
| Receipt For Service       |                |
| Con Dartnorship           |                |
| Seeking Benefits          |                |
| General                   |                |
| Contributions             |                |
| Canital                   |                |
| Land                      |                |
| Custom Services           |                |
| Equipment                 |                |
| Labor                     |                |
| Management                |                |
| Summary                   |                |
| <u>o arritinar y</u> .    |                |
| Partner                   |                |
| Select Partner            |                |
|                           |                |
| Other                     |                |
| Remarks                   |                |
|                           |                |
| Submit Plan               |                |
| <u>Summary</u>            |                |
| <u>Validations</u>        |                |
| Record Signatures         |                |
| View 902*                 |                |
| Generate Receipt          |                |
| for Service*              |                |
|                           | I <sup>1</sup> |

#### 14 Accessing and Generating Receipt for Service (Continued)

| IF the receipt for   | BY using | AND the            |                                    |
|----------------------|----------|--------------------|------------------------------------|
| service is generated | trigger  | Eligibility change | THEN the following will be         |
| from the             | button   | is                 | automatically populated            |
| Eligibility change   | Accept   | FSA-510 Pay        | 140-FSA-510-Request for an         |
| confirmation screen  |          | Limit Exception    | Exception to the \$125,000 Payment |
|                      |          | Request            | Limitation for Certain Programs.   |
|                      |          | Limited            | 23-CCC-860-Socially                |
|                      |          | Resource Farmer    | Disadvantage, Limited Resource,    |
|                      |          | or Rancher         | Beginning and Veteran Farmer or    |
|                      |          |                    | Rancher Certification.             |
|                      |          | NAP Automatic      | 23-CCC-860-Socially                |
|                      |          | Enrollment Opt     | Disadvantage, Limited Resource,    |
|                      |          | Out                | Beginning and Veteran Farmer or    |
|                      |          |                    | Rancher Certification.             |
|                      |          | Socially           | 23-CCC-860-Socially                |
|                      |          | Disadvantaged      | Disadvantage, Limited Resource,    |
|                      |          | Farmer or          | Beginning and Veteran Farmer or    |
|                      |          | Rancher            | Rancher Certification.             |
|                      |          | Veteran Farmer     | 23-CCC-860-Socially                |
|                      |          | or Rancher         | Disadvantage, Limited Resource,    |
|                      |          |                    | Beginning and Veteran Farmer or    |
|                      |          |                    | Rancher Certification.             |

G Data Automatically Populated as "Items Provided to Customer" on the Receipt for Service (Continued)

**Note:** A receipt for service with no "items provided to customer" will be generated if the eligibility change **only** involves the following:

- Actively Engaged
- Actively Engaged 2002 Farm Bill
- Cash Rent Tenant
- Conservation Compliance
- Controlled Substance
- Delinquent Debt
- Federal Crop Insurance
- Foreign Person
- NAP Non Compliance
- Permitted Entity 2002 Farm Bill
- Person Eligibility 2002 Farm Bill.

These eligibility sections are considered COC determinations not necessarily made during the same office visit for a customer. The related forms have been added to the RFS software and can be manually added to a receipt, if needed.

#### \*--15 Business File Alert Message System

#### A Business File Alert Messages

A business file alert message is generated by the web-based Subsidiary Business File System to notify affected County Offices of status changes to a producer's recorded farm operating plan for one or more years. These changes are identified as plan suspensions or plan terminations.

To view a Business File alert message, from the Business File Homepage, under "Links", CLICK "**Business File Alerts**", as displayed in the following example of Business File Homepage BF001.

| United States Department of Agricu<br>Farm Service Agence                                                                                          | iture<br>SY                                     | Business File System                           |
|----------------------------------------------------------------------------------------------------|-------------------------------------------------|------------------------------------------------|
|                                                                                                    |                                                 |                                                |
|                                                                                                    | Subsidiary Home   About Subsidiary   Help       | Contact Us   Exit Subsidiary   Logout of eAuth |
| Eligibility Business File                                                                                                    | Combined Producers   Payment Limitations        | Recording County   Subsidiary Print   Reports  |
| Links<br>Welcome: SANDRA<br>GRAYSON<br>User Role: FSACO<br><u>Customer Search</u><br><u>Receipt For Service</u><br><u>Business File Alerts (6)</u> | ness File Homepage                              |                                                |
| BF001                                                                                                    |                                                 | Back to Top <u>^</u>                           |
| Subsidiary Home   FSA Internet   FSA In                                                                                                    | tranet   USDA.gov                               |                                                |
| Site Map   Policies and Links   FOIA   Ac<br>House                                                                                                 | cessibility Statement   Privacy   Non-Discrimin | nation   Information Quality   USA.gov   White |

**Note:** The number displayed in parenthesis indicates how many new alerts are available for review. It is no longer necessary to select a customer before accessing the Business File Homepage.

#### **B** Viewing Business File Alert Messages

Business File alert messages are generated and sent to affected County Offices when a plan status is changed to "Suspended" or "Terminated".

The recording county for the producer will receive the Business File alert message. Users associated with that county's OIP will be able to see and access the alert message.--\*

### **B** Viewing Business File Alert Messages (Continued)

The following is an example of Business File Alert Screen BF410 that provides a log of unreviewed Business File alert messages.

To view the details of an individual Business File alert message, CLICK "View".

| Farm Servic             | ment of Agric                        | ulture<br>CY                                                       |                                                               |                                      | Business File System                                                                                                    |
|-------------------------|--------------------------------------|--------------------------------------------------------------------|---------------------------------------------------------------|--------------------------------------|----------------------------------------------------------------------------------------------------|
|                         |                                      |                                                                    |                                                               |                                      |                                                                                                    |
|                         |                                      | Subsidiary Hom                                                     | ne   About Subsidi                                            | ary   Help                           | Contact Us   Exit Subsidiary   Logout of eAut                                                                                                    |
| Eligibility   Bus       | siness File                          | Combined Prod                                                      | lucers   Payment                                              | imitations                           | Recording County   Subsidiary Print   Report                                                                                                    |
| inks                    |                                      |                                                                    |                                                               |                                      |                                                                                                    |
| elcome: SANDRA          | Aler                                 | ts                                                                 |                                                               |                                      |                                                                                                    |
| RAYSON                  |                                      |                                                                    |                                                               |                                      |                                                                                                    |
| ser Role: FSACO         | Notificat                            | tion Status                                                        | endina 🗸                                                      |                                      |                                                                                                    |
| istomer Search          |                                      |                                                                    |                                                               |                                      |                                                                                                    |
| eceipt For Service      | View                                 | Date                                                               | County                                                        | Year                                 | Title                                                                                                    |
| usiness File Alerts (6) | View                                 | 09-23-2024                                                         | Drew - AR                                                     | 2025                                 | ANY GENERAL PARTNERSHIP - Plan                                                                                                    |
|                         |                                      |                                                                    |                                                               | 2025                                 | ANV GENERAL PARTNERSHID - Plan                                                                                                    |
|                         | View                                 | 092-2024                                                           | Drew - AR                                                     | 2025                                 | Status Change                                                                                                    |
|                         | View                                 | 09-23-2024<br>09-23-2024                                           | Drew - AR<br>Drew - AR                                        | 2025                                 | Status Change.<br>ANY3 CORPORATION - Plan Status                                                                                                    |
|                         | View<br>View<br>View                 | 09-23-2024<br>09-23-2024<br>09-23-2024                             | Drew - AR<br>Drew - AR<br>Drew - AR                           | 2023<br>2021<br>2022                 | ANY3 CORPORATION - Plan Status         Change.         ANY1 PRODUCER - Plan Status         Change.                                                                                                    |
|                         | View<br>View<br>View<br>View         | 09-23-2024<br>09-23-2024<br>09-23-2024<br>09-23-2024               | Drew - AR<br>Drew - AR<br>Drew - AR<br>Drew - AR              | 2023<br>2021<br>2022<br>2025         | ANY3 CORPORATION - Plan Status         Change.         ANY1 PRODUCER - Plan Status         Change.         ANY1 PRODUCER - Plan Status         Change.         ANY LLC - Plan Status Change.                                                               |
|                         | View<br>View<br>View<br>View<br>View | 09-23-2024<br>09-23-2024<br>09-23-2024<br>09-23-2024<br>09-23-2024 | Drew - AR<br>Drew - AR<br>Drew - AR<br>Drew - AR<br>Drew - AR | 2023<br>2021<br>2022<br>2025<br>2025 | ANY CORPORATION - Plan Status         ANY3 CORPORATION - Plan Status         Change.         ANY1 PRODUCER - Plan Status         Change.         ANY LLC - Plan Status Change.         ANY REVOCABLE TRUST EIN - Plan         Status Change.               |
|                         | View<br>View<br>View<br>View         | 09-23-2024<br>09-23-2024<br>09-23-2024<br>09-23-2024<br>09-23-2024 | Drew - AR<br>Drew - AR<br>Drew - AR<br>Drew - AR<br>Drew - AR | 2023<br>2021<br>2022<br>2025<br>2025 | ANY3 CORPORATION - Plan Status         Change.         ANY1 PRODUCER - Plan Status         Change.         ANY1 PRODUCER - Plan Status         Change.         ANY LLC - Plan Status Change.         ANY REVOCABLE TRUST EIN - Plan         Status Change. |
|                         | View<br>View<br>View<br>View         | 09-23-2024<br>09-23-2024<br>09-23-2024<br>09-23-2024<br>09-23-2024 | Drew - AR<br>Drew - AR<br>Drew - AR<br>Drew - AR<br>Drew - AR | 2023<br>2021<br>2022<br>2025<br>2025 | ANY3 CORPORATION - Plan Status         Change.         ANY1 PRODUCER - Plan Status         Change.         ANY1 PRODUCER - Plan Status         Change.         ANY LLC - Plan Status Change.         ANY REVOCABLE TRUST EIN - Plan         Status Change. |

**Note:** The customer name displayed in the "Title" column is a hyperlink that will take the user directly to that customer's Business File Homepage.--\*

#### \*--15 Get Change Alert Message System (Continued)

#### C Details of Business File Alert Message

After users click "View" on Business File Alert Screen BF410, the details of the selected Business File alert message will display. The following is an example of Business File Alert Detail Screen BF411, "Business File Alert Entry Heading" section.

| Links<br>Welcome: SANDRA                                                                                               | Alert Details                       | S                                           |               |
|----------------------------------------------------------------------------------------------------|-------------------------------------|---------------------------------------------|---------------|
| GRAYSON<br>User Role: FSACO<br><u>Customer Search</u><br><u>Receipt For Service</u><br><u>Business File Alerts (6)</u> | Business File A<br>Date:<br>County: | lert Entry Heading<br>09-23-2024<br>Drew-AR |               |
|                                                                                                    | Title:                              | ANY GENERAL PARTNERSHIP-Plan Sta<br>Change  | atus          |
|                                                                                                    | Details                             |                                             |               |
|                                                                                                    | The 2025 Plan<br>Suspended.         | for ANY GENERAL PARTNERSHIP has been        |               |
|                                                                                                    |                                     | Mark as Reviewed Back                       |               |
|                                                                                                    | BF411                               |                                             | Back to Top ^ |

Users can mark a Business File alert message as "Reviewed" which will archive the message and reduce the unread Business File Alert counter by 1. Business File alert messages will automatically be updated to "Reviewed" status and archived after 90 days of inactivity.--\*

#### \*--15 Get Change Alert Message System (Continued)

#### **D** Reviewing Archived Business File Alert Messages

Business File Alert Messages marked as reviewed by the user or through the automated process remain available to the user as archived messages. The following is an example of Business File Alert Screen BF410 with the notification status toggled to "Archived."

| United States Depar<br>Farm Servi                                                 | tment of Agri<br>ce Ager | culture<br>ICY       |                    |              | Business File System                       |          |
|-----------------------------------------------------------------------------------|--------------------------|----------------------|--------------------|--------------|--------------------------------------------|----------|
|                                                                                   |                          |                      |                    |              |                                            |          |
|                                                                                   |                          | Subsidiary Horr      | ne   About Subsid  | liary   Help | Contact Us   Exit Subsidiary   Logout      | of eAuth |
| Eligibility   Bu                                                                  | siness File              | e   Combined Prod    | lucers   Payment   | Limitations  | Recording County   Subsidiary Print        | Reports  |
| Links<br>Welcome: SANDRA<br>GRAYSON<br>User Role: FSACO<br><u>Customer Search</u> | Ale:                     | tion Status: A       | chived V           |              |                                            |          |
| Receipt For Service                                                               | View                     | Date                 | County             | Year         | Title                                      |          |
| Business File Alerts (5)                                                          | View                     | 09-23-2024           | Drew - AR          | 2025         | <u>ANY LLC</u> - Plan Status Change.       |          |
|                                                                                   | BF410                    |                      |                    |              | Back to                                    | Top ^    |
| Subsidiary Home   FSA Inter                                                       | net   FSA                | Intranet   USDA.go   | v                  |              |                                            |          |
| Site Map   Policies and Links<br>House                                            | FOIA   /                 | Accessibility Staten | nent   Privacy   N | on-Discrimin | aation   Information Quality   USA.gov   V | Vhite    |

#### E Details of Archived Business File Alert Messages

After users click "View" on Business File Screen BF410 with the notification status set to "Archived", the details of the selected archived Business File alert message will display with no action available to the user. The following is an example of Business File Alert Detail Screen BF411, "Business File Alert Entry Heading" section.

| Links<br>Welcome: SANDRA                                                                | Alert Deta                 | ils                                                 |               |
|-----------------------------------------------------------------------------------------|----------------------------|-----------------------------------------------------|---------------|
| GRAYSON<br>User Role: FSACO                                                             | Business File              | Alert Entry Heading                                 |               |
| <u>Customer Search</u><br><u>Receipt For Service</u><br><u>Business File Alerts (5)</u> | Date:<br>County:<br>Title: | 09-23-2024<br>Drew-AR<br>ANY LLC-Plan Status Change |               |
|                                                                                         | Details<br>The 2025 Pla    | an for ANY LLC has been Terminated.                 |               |
|                                                                                         | BF411                      | Mark as Reviewed Back                               | Back to Top ^ |
|                                                                                         | 51411                      |                                                     |               |

#### 16-19 (Reserved)

10-30-24

•

#### Section 1 General Overview of Web-Based Business File Software

#### **365** Accessing the Business File Software

#### A Accessing the Business File Software From the Subsidiary System

The Business File software is included in the Subsidiary System. See paragraph 9 for information on accessing the Subsidiary System.

After successfully logging into the Subsidiary System, the Subsidiary Page will be displayed. To access the Business File software, CLICK "**Business File**" tab.

| United States Department                                             | of Agriculture<br>Agency                   | Subsidiary                                                 |
|----------------------------------------------------------------------|--------------------------------------------|------------------------------------------------------------|
|                                                                      |                                            |                                                            |
|                                                                      | Subsidiary Home   About Subsidia           | ary  Help   Contact Us   Exit Subsidiary   Logout of eAuth |
| Eligibility   Busin                                                  | ess File   Combined Producers   Payment L  | imitations   Recording County   Subsidiary Print   Reports |
| Links<br>Get Change Alerts<br>Customer Search<br>Receipt for Service | Cu. iomer<br>Name:<br>Screen ID: SUBWEB001 |                                                            |

#### **B** Selecting a Customer

This table specifies which page will be displayed after users click "Business File" tab.

| IF users click        |                                |                                 |
|-----------------------|--------------------------------|---------------------------------|
| "Business File" tab   | AND CCC-902 has                | THEN                            |
| before a customer has |                                | *Business File Homepage         |
| been selected         |                                | BF001 will be displayed*        |
| after a customer has  | been recorded for the selected | Customer Page will be displayed |
| been selected         | customer for any year          | listing farm operating plans    |
|                       |                                | already recorded.               |
|                       | not been recorded for the      | Customer Page will be displayed |
|                       | selected customer              | with the message, "There are no |
|                       |                                | farm operating plans recorded". |

## **366** General Information for Managing Farm Operating Plans

## A Status Categories for Farm Operating Plans

There are 5 status categories that may be associated with farm operating plans.

| Status     | Definition                                                                                                    |
|------------|----------------------------------------------------------------------------------------------------|
| Initiated  | The farm operating plan is considered "initiated" when information has been recorded, but the County Office has <b>not</b> indicated that all signatures                                                                                                    |
|            | have been obtained and/or CCC-902 has <b>not</b> been received in the County                                                                                                    |
|            | onice.                                                                                                    |
|            | <b>Note:</b> Farm operating plans in "initiated" status will remain in the Business File software for 90 calendar days from the date of the last update. On the 91 <sup>st</sup> calendar day, the "initiated" farm operating plan will automatically be deleted from the Business File software. |
| Filed      | The farm operating plan is considered "filed" when CCC-902 is received<br>in the County Office and all valid signatures have been obtained. The date<br>farm operating plan is filed is the later of the date:                                                                                    |
|            | <ul> <li>last signature was obtained from the required signatories</li> <li>documentation was actually received in an FSA County Office.</li> </ul>                                                                                                    |
| Determined | The farm operating plan is considered "determined" when:                                                                                                    |
|            | • COC determinations have been completed for the farming operation                                                                                                    |
|            | • date the determinations were completed is recorded in the Business File software.                                                                                                    |
| Terminated | The farm operating plan is automatically terminated when the following conditions occur in Business Partner:                                                                                                    |
|            | • business type for the customer is changed                                                                                                    |
|            | • resident alien status for the customer is changed from a U.S. citizen and/or legal resident alien to a nonresident alien status                                                                                                    |
|            | • birth date is added or changed making the customer a minor when they were previously considered an adult.                                                                                                    |
| Suspended  | The farm operating plan is automatically suspended when a change is                                                                                                    |
|            | made to the organizational structure for an entity or joint operation<br>through another farm operating plan.                                                                                                    |

## A Farm Operating Plan History Overview

The Farm Operating Plan History Page allows users to display all farm operating plans recorded for the producer.

## **B** Accessing the Farm Operating Plan History Page

On Customer Page BF002, CLICK "View Farm Operating Plan History".

| Eligibility                                   | Business File               | Combined Producers         | Payment L | imitations   Re | cording County | Subsidiary Print                   | Report |
|-----------------------------------------------|-----------------------------|----------------------------|-----------|-----------------|----------------|------------------------------------|--------|
| Business File Men<br>Welcome: SANDRA          | Cust                        | omer                       |           |                 |                |                                    |        |
| GRAYSON<br>Jser Role: FSACO                   |                             |                            |           | NYLLC           |                |                                    |        |
| <u>elect Different</u><br>ustomer             | BUSINESS                    | TYPE:                      |           | imited Liabi    | lity Company   |                                    |        |
| <u>ecord New Farm</u><br><u>perating Plan</u> | IRS RESPO                   | NSE CODE:                  |           | IN and Nam      | ie match       |                                    |        |
| <u>eceipt For Service</u><br>Generate Receipt | Farm (                      | Operating Plan             | าร        |                 |                |                                    |        |
| for Service*<br>susiness File Alerts          | (5) Program                 | n Status                   | Version   | Start Date      | End Date       | Option                             |        |
|                                               | 2025                        | Terminated                 | 15        |                 |                | <u>View 902</u> *                  |        |
|                                               | Last<br>Update:<br>09/23/20 | )24                        |           |                 |                |                                    |        |
|                                               | 2018                        | Initiated                  | 14        |                 |                | <u>Revise</u><br>Record            |        |
|                                               | lan                         |                            |           |                 |                | 100010                             |        |
|                                               | Update:<br>05/30/20         | 017                        |           |                 |                | Signace<br>View 902*<br>View Membe | rs     |
|                                               | View All F                  | <u>arm Operating Plar</u>  | <u>15</u> |                 |                |                                    |        |
|                                               |                             |                            |           |                 |                |                                    |        |
|                                               | <u>View Farm</u>            | <u>ı Operating Plan Hi</u> |           |                 |                |                                    |        |

## **B** Accessing the Farm Operating Plan History Page (Continued)

The Farm Operating Plan History Page will display information on all farm operating plans recorded for the producer.

This is an example of the Farm Operating Plan History Page. \*\_\_

| Lease Dalas FCA                          | CUST           | CUSTOMER INFORMATION |            |               |                     |               |                     |  |
|------------------------------------------|----------------|----------------------|------------|---------------|---------------------|---------------|---------------------|--|
| User Role: FSA                           | FARM           | ING OPER             | ATION:     |               | BUSINESS            | FILE TESTING  | 61                  |  |
| Select Different                         | BUSINESS TYPE: |                      |            |               | General Partnership |               |                     |  |
| Customer                                 |                |                      |            |               |                     |               |                     |  |
| <u>Record New Farm</u>                   |                |                      |            |               |                     |               |                     |  |
| <u>Dperating Plan</u><br>Manage Customer | Year           | Version              | Status     | Filed<br>Date | Determined<br>Date  | Record Status | Last Update<br>Date |  |
| eceipt For Service                       | 2024           | 9                    | Initiated  |               | •                   | Active        | 04/11/2024          |  |
| -                                        | 2024           | 8                    | Determined | 08/08/2019    | 08/08/2019          | Active        | 04/11/2024          |  |
|                                          | 2023           | 7                    | Determined | 08/08/2019    | 08/08/2019          | Active        | 04/11/2024          |  |
|                                          | 2022           | 6                    | Determined | 08/08/2019    | 08/08/2019          | Active        | 04/11/2024          |  |
|                                          | 2021           | 5                    | Determined | 08/08/2019    | 08/08/2019          | Active        | 04/11/2024          |  |
|                                          | 2020           | 1                    | Determined | 08/08/2019    | 08/08/2019          | Active        | 04/11/2024          |  |
|                                          | 2019           | 2                    | Determined | 10/01/2018    | 10/01/2018          | Active        | 08/09/2019          |  |
|                                          | 2018           | 3                    | Determined | 10/01/2018    | 10/01/2018          | Active        | 08/09/2019          |  |
|                                          | 2017           | 4                    | Determined | 10/01/2017    | 10/01/2017          | Active        | 08/09/2019          |  |

# 402 Customer Page (Continued)

# **B** Example of Customer Page

The following is an example of the Customer Page. \*--

| Business File Menu                  | Customer                              |            |     |                    |                           |            |                                                                              |  |
|-------------------------------------|---------------------------------------|------------|-----|--------------------|---------------------------|------------|------------------------------------------------------------------------------|--|
| GRAYSON                             |                                       |            |     |                    |                           |            |                                                                              |  |
| User Role: FSACO                    | CUSTOMER INFO                         |            |     |                    |                           |            |                                                                              |  |
| Colort Different                    | FARMING OPERATION:<br>BUSINESS TYPE:  |            |     |                    | imited Linbili            | tu Compony |                                                                              |  |
| <u>Select Different</u><br>Customer |                                       |            |     |                    | Limited Liability Company |            |                                                                              |  |
| Record New Farm                     | IRS RESPONSE                          | CODE:      |     | IIN and Name match |                           |            |                                                                              |  |
| Operating Plan                      |                                       |            |     |                    |                           |            |                                                                              |  |
| Receipt For Service                 | Farm Ope                              | rating Pla | ns  |                    |                           |            |                                                                              |  |
| Generate Receipt                    |                                       | ,          |     |                    |                           |            |                                                                              |  |
| Business File Alerts (5)            | Program<br>Year                       | Status     | Ver | sion               | Start Date                | End Date   | Option                                                                       |  |
|                                     | 2025                                  | Terminated | 15  |                    |                           |            | <u>View 902</u> *                                                            |  |
|                                     | Last<br>Update:<br>09/23/2024         |            |     |                    |                           |            |                                                                              |  |
|                                     | 2018<br>Last<br>Update:<br>09/24/2024 | Determined | 14  |                    | 12/18/2017                | 09/30/2018 | Revise<br>Copy Plan<br>View 902*<br>View Members<br>Record<br>Determinations |  |
|                                     | 2018<br>Last<br>Update:<br>12/18/2017 | Determined | 11  |                    | 11/16/2017                | 12/17/2017 | View 902*<br>View Members                                                    |  |
|                                     | 2018<br>Last<br>Update:<br>12/18/2017 | Determined | 9   |                    | 10/16/2017                | 11/15/2017 | <u>View 902</u> *<br><u>View Members</u>                                     |  |
|                                     | 2017<br>Last<br>Update:<br>09/24/2024 | Determined | 7   |                    | 05/30/2017                | 09/30/2017 | Revise<br>Copy Plan<br>View 902*<br>View Members<br>Record<br>Determinations |  |

--\*

## 402 Customer Page (Continued)

## **C** Information on the Customer Page

The Customer Page provides the user with an overview of all farm operating plans recorded for the selected customer.

This table describes the information displayed on the Customer Page.

| Section      | Field      | Description                                                           |
|--------------|------------|-----------------------------------------------------------------------|
| "Customer    | "Farming   | Name of selected customer.                                            |
| Information" | Operation" |                                                                       |
|              | "Business  | Current year business type for the selected customer recorded in      |
|              | Type"      | SCIMS.                                                                |
|              | "IRS       | Name and Tax ID Validation Response from IRS.                         |
|              | Response   | * "Descend non /11/num?" will support often the IDS Descended         |
|              | Code       | Deceased mm/dd/yyyy will appear after the IKS Kesponse                |
|              |            | Business Portner *                                                    |
| "Farm        | Program    | Program year associated with the farm operating plan                  |
| Operating    | Year"      | r togram year associated with the farm operating plan.                |
| Plans"       | i cai      | Date of the last update to the farm operating plan is listed directly |
| 1 mills      |            | below the program year.                                               |
|              |            |                                                                       |
|              |            | <b>Reminder:</b> The date the farm operating plan was last updated is |
|              |            | important because the Business File software will                     |
|              |            | automatically delete any farm operating plans after                   |
|              |            | 90 calendar days of no activity if the farm operating                 |
|              | "Status    | Current status of the form operating plan                             |
|              | Status     | Current status of the farm operating plan.                            |
|              |            | See subparagraph 366 A for additional farm operating plan status      |
|              |            | categories.                                                           |
|              | "Version"  | Version number for the farm operating plan.                           |
|              |            |                                                                       |
|              |            | see subparagraph 300 B for additional information on version          |
|              | "Stort     | Stort date is only applicable if:                                     |
|              | Date"      | Start date is only applicable ii.                                     |
|              | Dute       | • COC has completed determinations associated with CCC-902            |
|              |            | • date has been recorded in the Business File software.               |
|              |            |                                                                       |
|              |            | See subparagraph 366 D for additional information on start dates.     |
|              | "End       | End date is only applicable:                                          |
|              | Date"      |                                                                       |
|              |            | • for farm operating plans that are in "determined" status            |
|              |            | • when COC has completed determination on a subsequent                |
|              |            | CCC-902 for the same subsidiary year.                                 |
|              |            | · · · · · · · · · · · · · · · · · · ·                                 |
|              |            | See subparagraph 366 D for additional information on end dates.       |

#### 551 General Information

#### **A** Introduction

After CCC-902 is signed by the producer, COC or their designee makes all applicable determinations for the farm operating plan. The following determinations are recorded in the web-based Eligibility System according to Part 3:

- actively engaged in farming
- cash rent tenant
- foreign person.

Combined attribution determinations are recorded according to Part 4. Member contribution and substantive change determinations shall be recorded according to the remainder of this subsection for 2011 and subsequent years after CCC-902 has been dataloaded in the Business File software for the applicable year.

\* \* \*

#### **B** Accessing the Determination Process in Business File

To access the process to record member contribution and substantive change determinations, County Offices will, on the Customer Page, CLICK "**Record Determinations**".

**Note:** "**Record Determinations**" is only available if the COC determination date has been recorded for the selected farm operating plan.

The following is an example of the Customer Page. \*\_\_

| Business File Menu<br>Welcome: SANDRA<br>GRAYSON<br>User Role: FSACO<br>Select Different<br><u>Customer</u><br><u>Record New Farm</u><br><u>Operating Plan</u><br><u>Receipt For Service</u><br>Generate Receipt<br>for Service*<br><u>Business File Alerts</u> (5) | CUSTOMER INFORMATION         FARMING OPERATION:       ANY LLC         BUSINESS TYPE:       Limited Liability Company         IRS RESPONSE CODE:       TIN and Name match |                          |    |            |  |                                                                                           |  |  |
|----------------------------------------------------------------------------------------------------|----------------------------------------------------------------------------------------------------|--------------------------|----|------------|--|-------------------------------------------------------------------------------------------|--|--|
|                                                                                                    | Farm Operating PlansProgramStatusVersionStart DateEnd DateOption                                                                                                    |                          |    |            |  |                                                                                           |  |  |
|                                                                                                    | Year<br>2025<br>Last<br>Update:<br>09/24/2024<br>2025<br>Last<br>Update:<br>09/23/2024                                                                                   | Determined<br>Terminated | 16 | 10/01/2024 |  | Revise<br>Copy Plan<br>View 902*<br>View Members<br>Record<br>Determinations<br>View 902* |  |  |

#### 561 General Information (Continued)

## **D** Accessing the Permitted Entity Designation Process in Business File

For County Offices to access the process to record permitted entity designations, from the Customer Page, under "Business File Menu", CLICK "**Manage Permitted Entity Designations**".

The following is an example of the Customer Page. \*--

| Business File Menu<br>Welcome: SANDRA                                                                                                    | Customer                           |            |        |                |            |                                                |  |  |
|----------------------------------------------------------------------------------------------------|------------------------------------|------------|--------|----------------|------------|------------------------------------------------|--|--|
| User Role: FSACO                                                                                                    | CUSTOMER INFORMATION               |            |        |                |            |                                                |  |  |
|                                                                                                    | FARMING OPERA                      | TION:      |        | ANY J PRODUCER |            |                                                |  |  |
| Select Different                                                                                                    | BUSINESS TYPE:                     |            |        | Individual     |            |                                                |  |  |
| Customer<br>Record New Farm                                                                                                    | IRS RESPONSE C                     | ODE:       |        | TIN and Nan    | ne match   |                                                |  |  |
| Netcord New Parm         Operating Plan         Manage Permitted         Entity Designations         Receipt For Service         Generate Receipt for Service*         Business File Alerts (5) |                                    |            |        |                |            |                                                |  |  |
|                                                                                                    | Farm Operating Plans               |            |        |                |            |                                                |  |  |
|                                                                                                    | Program<br>Year                    | Status     | Versio | n Start Date   | End Date   | Option                                         |  |  |
|                                                                                                    | 2025<br>Last Update:<br>07/17/2024 | Determined | 33     | 10/01/2024     |            | <u>Revise</u><br><u>View 902</u> *             |  |  |
|                                                                                                    | 2024<br>Last Update:               | Determined | 33     | 07/17/2024     | 09/30/2024 | <u>Revise</u><br><u>Copy Plan</u><br>View 902* |  |  |

--\*

### 562 Manage Permitted Entities Page

### A Introduction

The Manage Permitted Entities Page:

- will be displayed after users click "Manage Permitted Entity Designations" from the Customer Page
- will be displayed differently depending on the number of entities/joint operations with which the selected member is associated.

This table describes the information displayed in various situations.

| IF the selected member is           | TH                                                                                       | EN                                                   |                                                                                                    |  |  |
|-------------------------------------|------------------------------------------------------------------------------------------|------------------------------------------------------|----------------------------------------------------------------------------------------------------|--|--|
| <b>not</b> associated with any farm | mes                                                                                      | message, "There are no Permitted Entity Designations |                                                                                                    |  |  |
| operating plans for entities or     | reco                                                                                     | ecorded", will be displayed.                         |                                                                                                    |  |  |
| joint operations                    |                                                                                          |                                                      |                                                                                                    |  |  |
| a member of 3 or less permitted     | the                                                                                      | following                                            | are applicable:                                                                                                    |  |  |
| entities                            |                                                                                          |                                                      |                                                                                                    |  |  |
|                                     | •                                                                                        | each of the                                          | e permitted entities are displayed                                                                                                    |  |  |
|                                     | •                                                                                        | an indicato<br>have been                             | or designates that the permitted designations determined by the system                                                                                                    |  |  |
|                                     | <ul> <li>link is available that allows users to revise the syste designations</li> </ul> |                                                      | ilable that allows users to revise the system ns                                                                                                    |  |  |
|                                     |                                                                                          | Caution:                                             | A new CCC-501B may be needed if the system-generated designations are incorrect because the system automatically selects all permitted entities when the selected individual is associated with 3 or less. |  |  |
|                                     | •                                                                                        | link is ava                                          | ilable to view CCC-501B.                                                                                                    |  |  |

## 563 Select Permitted Entities Page (Continued)

# **B** Example of the Page

The following is an example of the Select Permitted Entities Page. \*--

| Business File Menu<br>Welcome: SANDRA                                                                   | Select Permitted Entities                                                                             |               |                      |                              |        |           |  |  |
|----------------------------------------------------------------------------------------------------|----------------------------------------------------------------------------------------------------|---------------|----------------------|------------------------------|--------|-----------|--|--|
| GRAYSON                                                                                                 | CUSTOMER INFORMATION                                                                                  |               |                      |                              |        |           |  |  |
| USEI KOIE. I SACO                                                                                       | FARMING OPER                                                                                          | ATION:        |                      | ANY J PRODUCER               |        |           |  |  |
| Select Different                                                                                        | BUSINESS TYPE:                                                                                        |               |                      | Individual                   |        |           |  |  |
| <u>Record New Farm</u><br><u>Operating Plan</u><br><u>Manage Customer</u><br><u>Receipt For Service</u> | Select the three entities with embedded entities, if any, through which you wish to receive payments. |               |                      |                              |        |           |  |  |
|                                                                                                    | Significant                                                                                           | Insignificant | Entities<br>Entities | with Embedded                | Tax ID | Share %   |  |  |
|                                                                                                    |                                                                                                    |               | ANY J PR             | ODUCER                       | 5901 S | 100.0000% |  |  |
|                                                                                                    | <b></b>                                                                                               |               | ANY LLC              |                              | 7422 E | 50.0000%  |  |  |
|                                                                                                    |                                                                                                    |               | ANY LLC<br>REVOCA    | through ANY<br>BLE TRUST EIN | 7422 E | 25.0000%  |  |  |
|                                                                                                    | Enter the date these designations were made by the individual           Image: Save & Continue >      |               |                      |                              |        |           |  |  |
|                                                                                                    | < Back                                                                                                | ve Save & Co  | ntinue >             |                              |        |           |  |  |

## 563 Select Permitted Entities Page (Continued)

## **C** Information on the Page

The Select Permitted Entities Page provides the user with a list of the permitted entities with which the selected member is associated. This table describes the information displayed on the Select Permitted Entities Page.

| Section of  |               |                                                                                                    |
|-------------|---------------|----------------------------------------------------------------------------------------------------|
| Page        | Field         | Description                                                                                                    |
| Customer    | Farming       | Name of selected member.                                                                                                    |
| Information | Operation     |                                                                                                    |
|             | Business Type | The current year business type for the selected member                                                                                                    |
|             |               | recorded in Business Partner.                                                                                                    |
| Permitted   | Significant   | Check box is listed in this column if the selected member                                                                                                    |
| Entity      |               | has a significant interest in the farming operation. Users                                                                                                    |
| Information |               | can select up to 3 significant permitted entities.                                                                                                    |
|             |               | <b>Note:</b> Joint operations and other producers that are combined with the selected member will be grouped together with only 1 sheekbox                                                                                                    |
|             | Insignificant | Check box is listed in this column if the selected member                                                                                                    |
|             | Insignmean    | has an insignificant interest in the farming operation                                                                                                    |
|             |               | User con select all insignificant permitted entities                                                                                                    |
|             |               | User call select all hisignificant permitted entities.                                                                                                    |
|             |               | Note: A checkbox is also available in the "significant"<br>column for all entities in which the selected<br>member has an ownership share less than<br>10 percent. This allows the permitted entity to be<br>selected as significant if the COC determines the<br>member's interest is significant. |
|             | Entities with | Name of the permitted entities that the selected member                                                                                                    |
|             | Embedded      | is associated with based on information recorded through                                                                                                    |
|             | Entities      | all farm operating plans recorded in the Business File software.                                                                                                    |
|             | Tax ID        | Last 4 digits of the payment entity's tax ID number.                                                                                                    |
|             | Share percent | Calculated ownership share of the selected member in                                                                                                    |
|             | · ·           | the applicable permitted entity.                                                                                                    |
|             |               | <b>Note:</b> The permitted entities are listed from highest to lowest ownership share.                                                                                                    |

## Menu and Screen Index

The following table lists the menus and screens displayed in this handbook.

| Menu or |                                                     |                         |
|---------|-----------------------------------------------------|-------------------------|
| Screen  | Title                                               | Reference               |
|         | Farm Operating Plan History Page                    | 379                     |
|         | Member Contribution / Substantive Change Page       | 552                     |
|         | Minor General Information Page                      | 524                     |
|         | Subsidiary Combined Producers Screen                | 103                     |
| *BF001  | Business File Homepage                              | 15, 365*                |
| BF002   | Customer Page                                       | 379, 380, 402, 551, 561 |
| BF004   | Create New Farm Operating Plan Page                 | 403                     |
| BF005   | Copy Plan Backwards to Prior Year Page              | 380                     |
| BF010   | Applicability of Determinations Page                | 404                     |
| BF011   | General Information Page                            | 405                     |
| BF014   | Minor General Information Page                      | 406                     |
| BF019   | Contributions Page                                  | 407                     |
| BF020   | Custom Services Page                                | 455                     |
| BF021   | Custom Services List Page                           | 456                     |
| BF022   | Custom Service Information Page                     | 457                     |
| BF031   | Capital Contributions Page                          | 412                     |
| BF032   | Additional Capital Contributions Page               | 418                     |
| BF033   | Capital List Page                                   | 417                     |
| BF040   | Land Contributions Page                             | 427                     |
| BF042   | Land Record Lease From Page                         | 429                     |
| BF042   | Land Record Lease To Page                           | 428                     |
| BF043   | Land Revise Lease Page                              | 431                     |
| BF043   | Recorded Leases For Tract Page                      | 430                     |
| BF046   | Land Contribution Percentage Page                   | 426                     |
| BF047   | Recorded Leases For Farming Operation Page          | 432                     |
| BF048   | Land Summary Page                                   | 433                     |
| BF050   | Equipment Page                                      | 442                     |
| BF051   | Owned Equipment Page                                | 444                     |
| BF052   | Leased Equipment From Another Producer Page         | 447                     |
| BF052   | Total Percentage For All Leased Equipment From Page | 446                     |
| BF053   | Additional Equipment Page                           | 449                     |
| BF054   | Equipment Contributions Page                        | 443                     |
| BF056   | Leased Equipment To Another Producer Page           | 448                     |
| BF059   | Lessor Interest Page                                | 445                     |

| Menu or |                                             |           |
|---------|---------------------------------------------|-----------|
| Screen  | Title                                       | Reference |
| BF060   | Interest in Farming Operation - Loans Page  | 413       |
| BF061   | Loan Information Page                       | 415       |
| BF063   | Loan Interest Page                          | 416       |
| BF066   | Loan Summary Page                           | 414       |
| BF070   | Labor Types Page                            | 462       |
| BF071   | Labor Contributions Page                    | 463       |
| BF072   | Additional Labor Page                       | 464       |
| BF074   | Labor Contribution in Hours Page            | 465       |
| BF090   | Management Types Page                       | 472       |
| BF091   | Management Contributions Page               | 473       |
| BF092   | Additional Management Page                  | 474       |
| BF100   | Select (Member) Page                        | 522       |
| BF110   | (Member's) General Information Page         | 523       |
| BF119   | (Member's) Contributions Page               | 526       |
| BF131   | (Member's) Capital Contributions Page       | 527       |
| BF140   | (Member's) Land Contributions Page          | 528       |
| BF150   | (Member's) Types of Equipment Page          | 529       |
| BF170   | (Member) Labor Types Page                   | 530       |
| BF171   | (Member's) Labor Contributions Page         | 531       |
| BF172   | (Member's) Labor Compensation Page          | 532       |
| BF180   | (Member) Management Types Page              | 533       |
| BF181   | (Member's) Management Contributions Page    | 534       |
| BF182   | (Member's) Management Compensation Page     | 535       |
| BF195   | (Member) Signature Authority Page           | 525       |
| BF220   | Remarks Page                                | 501       |
| BF302   | End Of Interview Page                       | 502       |
| BF309   | Additional Information For Hired Labor Page | 466       |
| BF310   | Validations Page                            | 502       |
| BF323   | Signatures Verification Page                | 503       |
| BF400   | Manage Permitted Entities Page              | 562       |
| BF401   | Select Permitted Entities Page              | 563       |
| *BF410  | Business File Alert Screen                  | 15        |
| BF411   | Business File Alert Detail Screen           | 15*       |